## Come **Zoom** with Us on May 31!

1. Click on the Zoom link provided, and follow the blue prompt to proceed:

| Chrome File Edit View Histor Launch Meeting - Zoom                 | ry Bookmarks People Tab Window Help                                                                                                    | 寶 奈 70% [4]) Wed 8:57 AM Q 🧔 ≔ |
|--------------------------------------------------------------------|----------------------------------------------------------------------------------------------------|--------------------------------|
| $\leftrightarrow \rightarrow C$ $\triangleq$ us02web.zoom.us/j/864 | 486037755?pwd=UVBoQzJGY0lQdkdpZEo0TEwveEVsdz09&status=success                                                                                         | 🛧 🈁 Incognito 🗄                |
| ZOOM                                                               | Open zoom.us?<br>https://us02web.zoom.us wants to open this application.<br>Cancel Open zoom.us                                                       | Support English -              |
|                                                                    | Launching                                                                                                    |                                |
|                                                                    | Please click Open zoom.us if you see the system dialog.<br>If nothing prompts from browser, click here to launch the meeting, or download & run Zoom. |                                |
|                                                                    | Copyright ©2020 Zoom Video Communications, Inc. All rights reserved.<br>Privacy & Legal Policies                                                      | 0                              |

- 2. If you don't see "Open <u>zoom.us</u>" at the top, then use the "click here" or "download & run Zoom" link to continue. You will need to provide your name and email address during the process (you do not have to create an account to participate).
- 3. After clicking on "Open <u>zoom.us</u>," this will pop up on your screen:

| Finish registration to join the webinar. |                     |  |  |
|------------------------------------------|---------------------|--|--|
| Your Name:                               |                     |  |  |
| Your Email:                              |                     |  |  |
|                                          | Cancel Join Webinar |  |  |

4. Complete the simple registration process, and you'll join the "At Home" event!

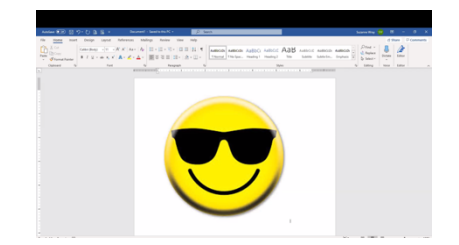

5. Click on "Join with Computer Audio" in order to hear the audio.

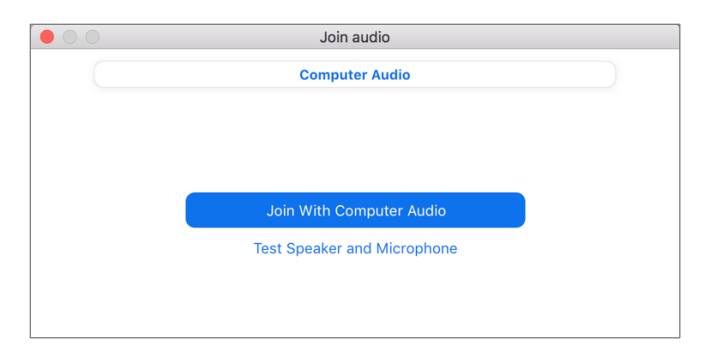

## Need assistance? Call (609)497-0020.